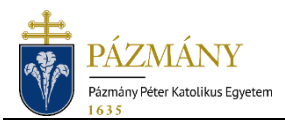

## Tárgyfelvétel díja harmadszori felvételtől pénzügyi díj kiírása a Neptun rendszerben

A **Pénzügyek >> Befizetendő** menüponton az **"Új tétel"** gombra kattintunk, majd a felugró ablakban kiválasztjuk az alábbiakat:

- Fizetés jogcíme: Szolgáltatás jogcím
- Félév: <u>Minden félév</u>
- Szolgáltatás típusa: Tárgyfelvétel díja harmadszori felvételtől
- Tárgyak: felvenni kívánt tárgy

A **"Létrehozás és befizetés"** gomb megnyomásával létrejön a díjtétel, mely a befizetési mód kiválasztását követően azonnal befizethető. (Ha nem szeretnénk azonnal befizetni a tételt, akkor a "Befizetési mód választása" ablakban válasszuk a "Mégse" lehetőséget. Ezt követően a kiírt tétel később is befizethető a **Pénzügyek >> Befizetendő** menüponton.)

## Speciális eset: harmadszori tárgyfelvétel képzésváltást követően

Tagozatváltó, telephelyváltó, valamint osztatlan tanárszakon képzést váltó hallgatóknál előfordulhat, hogy egy tárgy harmadik felvételére a képzésváltást követően (már az új képzésen!) kerül sor. Ilyen esetben **a harmadszori tárgyfelvétel díját a régi képzésen kell kiírni és befizetni**. A régi képzésre visszaváltani a profilmenüben található **"Képzésváltás"** gomb segítségével lehet. Miután megtörtént a díjtétel kiírása és befizetése, a rendszer már engedni fogja a harmadszori felvételt az új képzésen.

Az aktuálisan érvényes díjakról a <u>Térítési és szolgáltatási díjak</u> jegyzékéből tájékozódhat.